## Creating/Editing a Slide Presentation

by Betsy Robertson July 2010

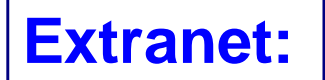

#### www.aarp.org/tavolunteers

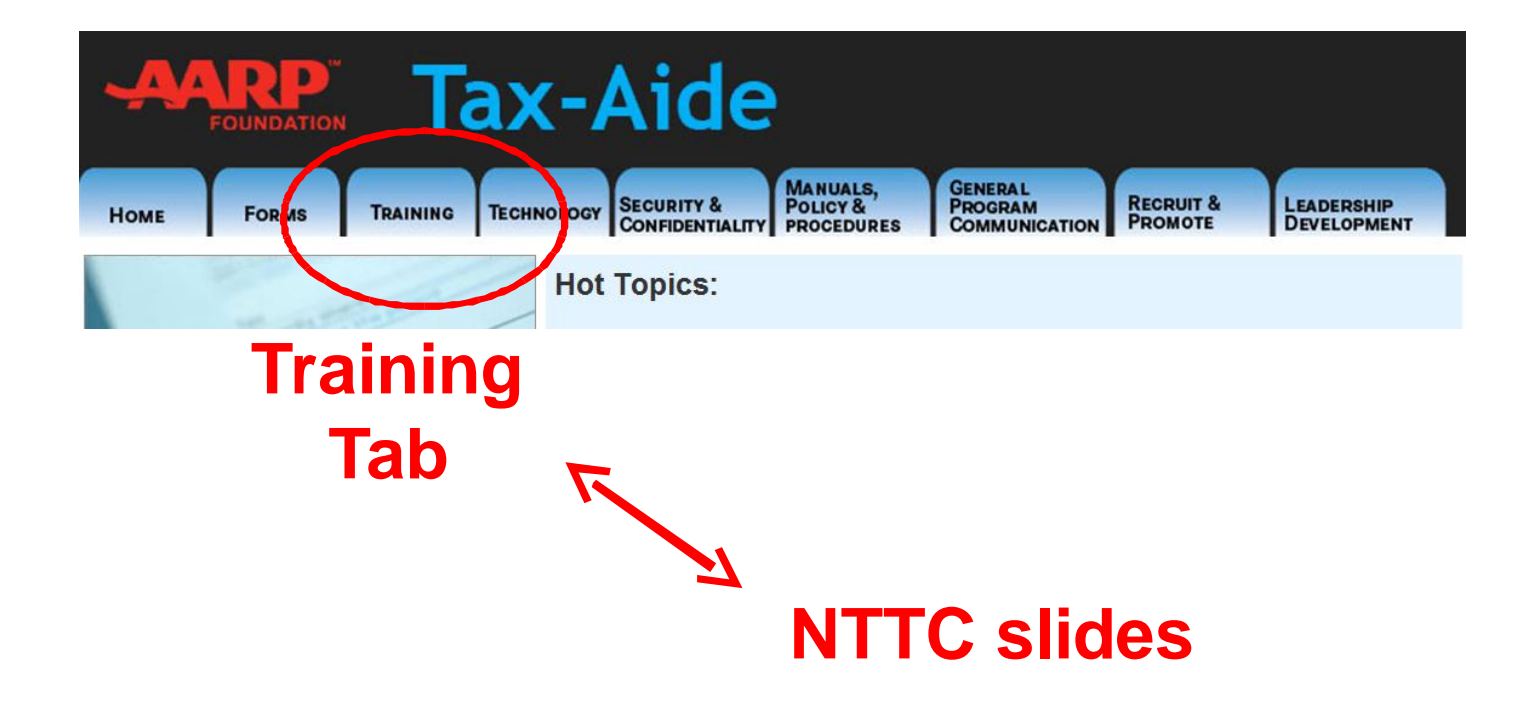

# Tonight...

- Create
- Re-use
- Revise

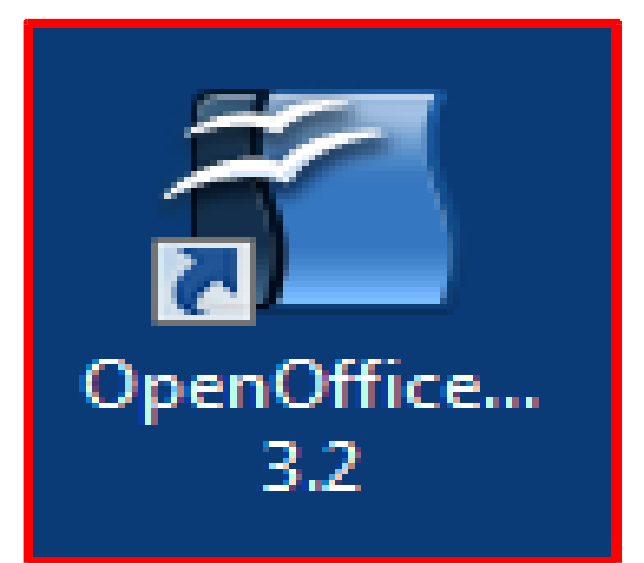

- Illustrate
- Animate
- Design Master Slide

#### **Presentation Software**

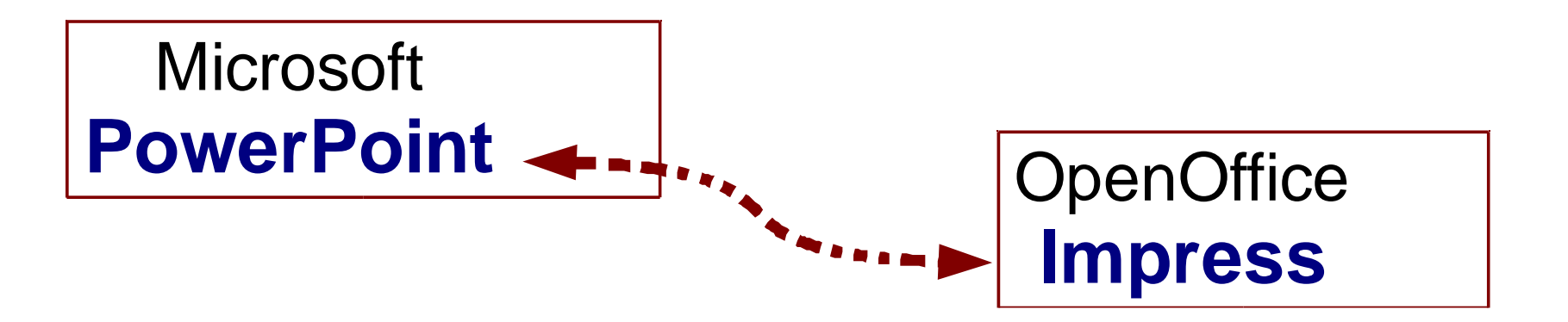

#### Strategy

Message and Purpose

Outline in "Impress"

Design and Theme

## **Creating a Presentation**

Open the program "OpenOffice" →
 Presentation

#### or

• Open "Impress"  $\rightarrow$ <u>FILE Menu,  $\rightarrow$  <u>New</u>  $\rightarrow$  <u>Presentation</u></u>

Wizard

#### **Three Panes**

|                                                                                                    |                                                                                                    | x  |             |                            |            |                              |                               |         | - |
|----------------------------------------------------------------------------------------------------|----------------------------------------------------------------------------------------------------|----|-------------|----------------------------|------------|------------------------------|-------------------------------|---------|---|
| 2 East Tarian<br>Decision and the<br>Decision of the<br>Decision of the the the<br>Decision of the the the<br>Decision of the the the<br>Decision of the the the<br>Decision of the the the<br>Decision of the the the<br>Decision of the the the the<br>Decision of the the the the<br>Decision of the the the the the<br>Decision of the the the the the<br>Decision of the the the the the the<br>Decision of the the the the the the the the the the |                                                                                                    |    |             | CREATING A<br>PRESENTATION |            |                              |                               |         |   |
|                                                                                                    |                                                                                                    |    |             |                            |            |                              |                               |         |   |
| 3                                                                                                    | Slide                                                                                                    | Ta | ab          |                            |            |                              |                               |         |   |
| 4                                                                                                    | Annual State and a state of states                                                                                                    |    |             |                            | St<br>Your | art from<br>And ma<br>OWN pr | scratch<br>ake it<br>resentat | ion     |   |
| 5                                                                                                    |                                                                                                    |    |             |                            |            |                              |                               |         |   |
| 6                                                                                                    | TacAlite.Fun<br>TacAlite.Fun<br>Tacalite.Fun<br>Tacalite.Fun<br>Ta |    |             | AARI                       | TAX AIDE   | SMT Training                 | Dallas 2011                   | 1       |   |
|                                                                                                    | Activity<br>and the providence of a second<br>and any second second s                                                                                                    |    |             |                            |            |                              |                               |         |   |
| 7                                                                                                    | Protective<br>The series of the series of the                                                                                                    |    | Click to ac | d notes                    |            |                              | Note                          | es Pane | 1 |
| 8                                                                                                    | Ta Mala. Pure                                                                                                    | -  |             |                            |            |                              |                               |         |   |

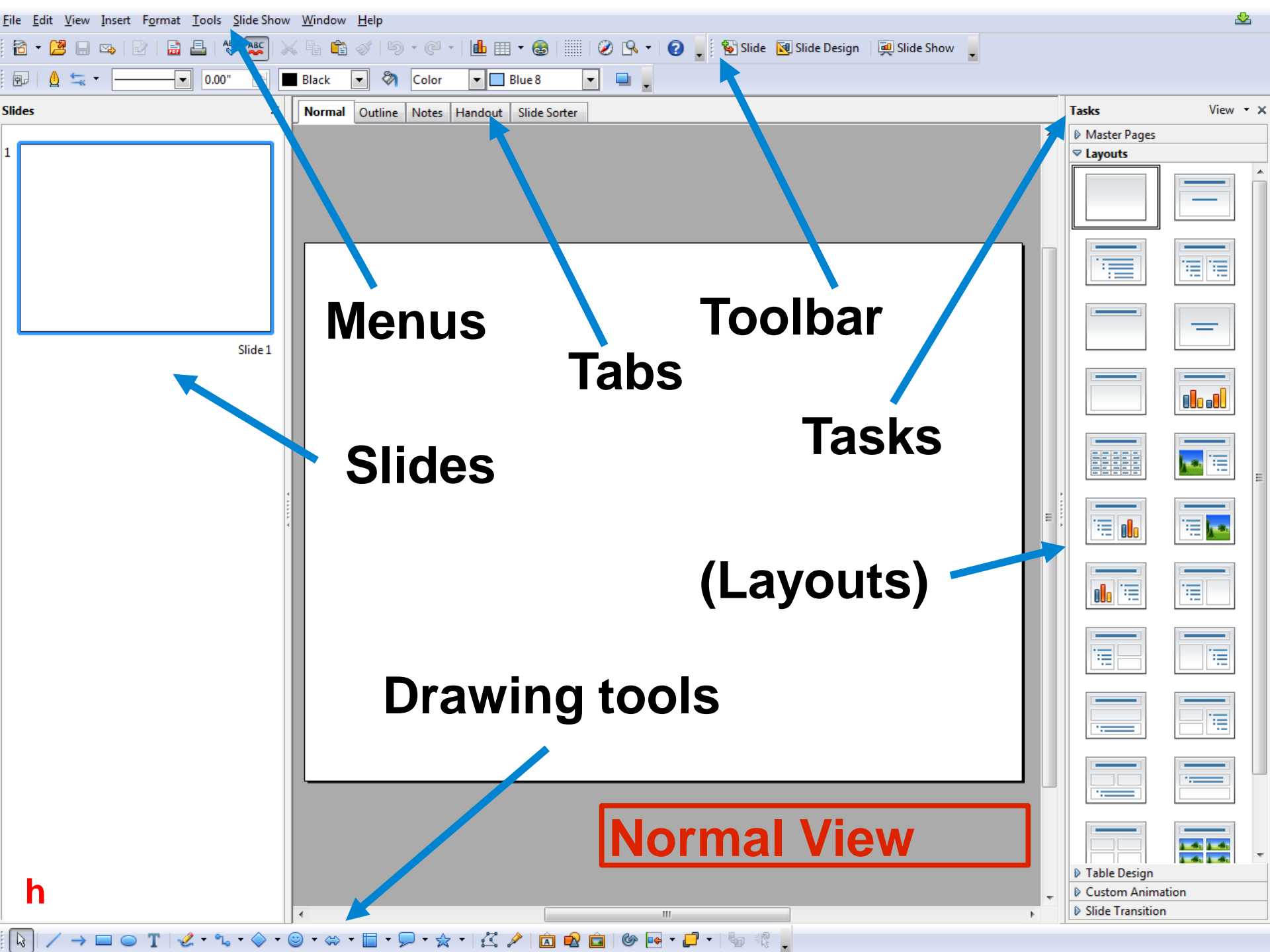

# Slides Tab Pane

- On the left is a thumbnail version of the slide you're working on.
- This area is the Slides Tab you can click the slide thumbnails to navigate among slides, re-sort them, or even delete them.

#### The Slide Pane

- In the slide pane, you type text directly onto the slide, within the placeholder.
- You can modify one or more words for emphasis by making the font larger or purple/orange

#### Add A Slide

 Insert a new slide by placing your cursor between the slides on the Slide Tab, RIGHTclick and click on "New Slide".

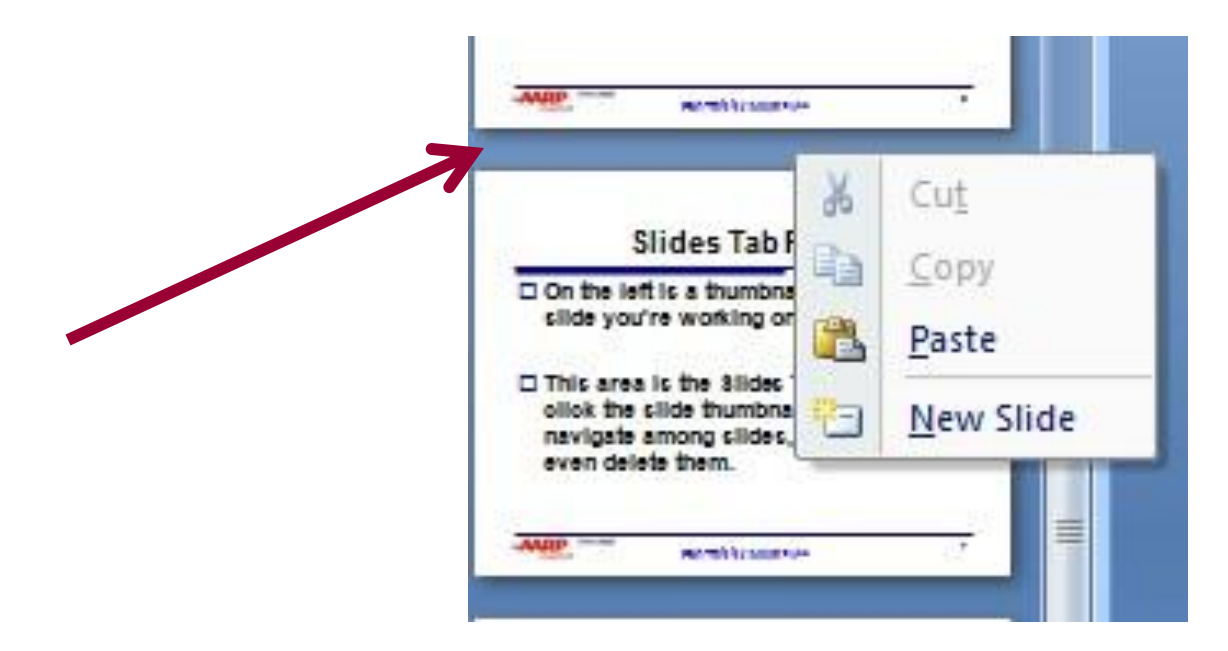

### Add A Slide – Two More Ways

- Place your cursor properly hit Enter.
- When you're at the Home Tab, there is a "New Slide" icon.

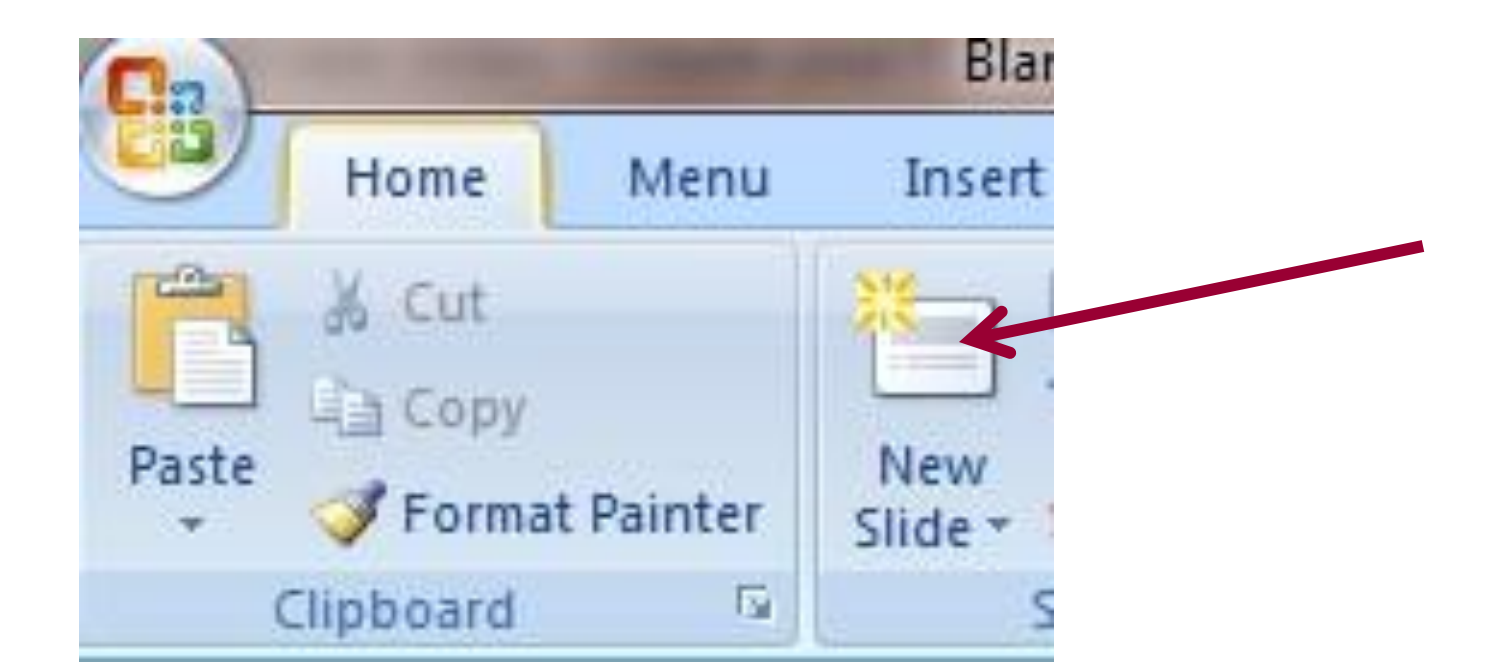

#### Slide Master

- Under View tab, click "slide master"
- Click on Colors choose Grayscale consider 'color blind' people
- Click on Fonts choose a simple font (Arial, Calibri, Verdana)

#### Placeholder

• The area you type into is a box with a dashed border called a placeholder. All the text that you type onto a slide resides in a placeholder.

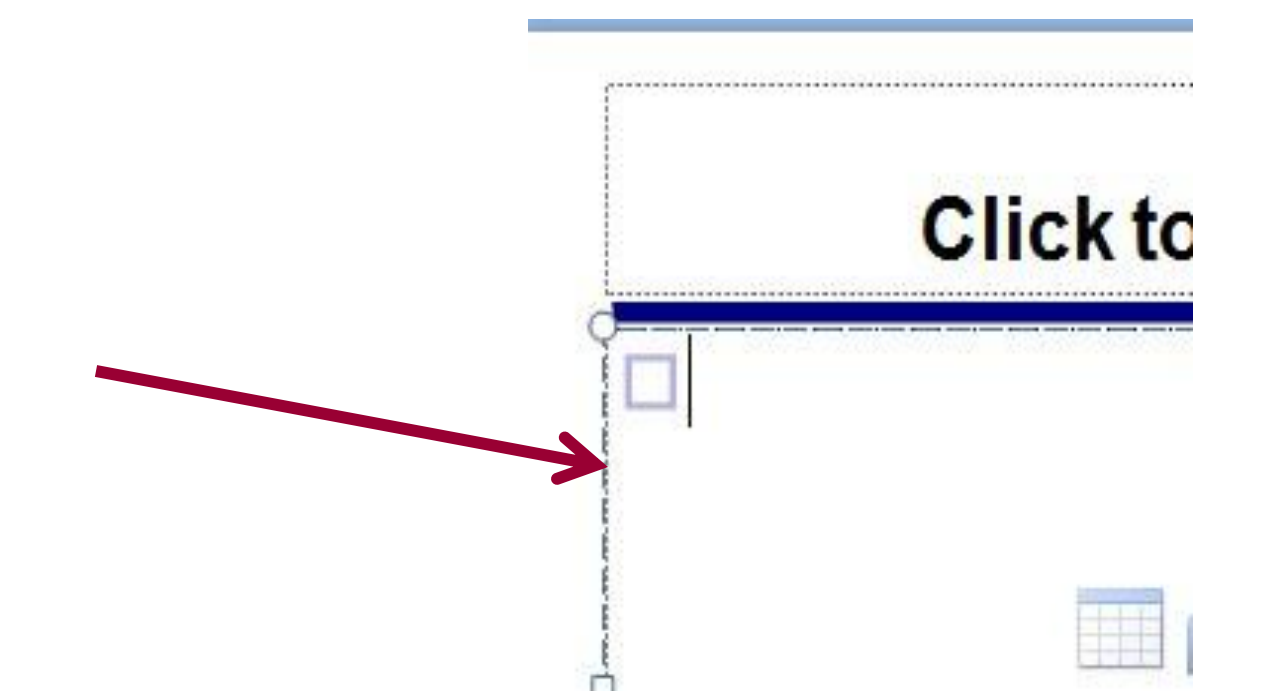

#### The Notes Pane

- Here, you can type notes that you'll use when presenting.
- You can drag the borders of the pane to make the notes area bigger

## **Master Design**

## Master Pages, 1 of 2

- Menu: <u>View  $\rightarrow$  Master  $\rightarrow$  [Slide Master]</u>
- Select "New Master"
- For "Default1":
  - Highlight title, right click; select Font, Size, Style

Master View

- Repeat for each text level
- For each text level
  - Select Numbering/Bullets  $\rightarrow$  Custom tab
  - Designate character and size for bullet

## Master Pages, 2 of 2

- Add any graphic designs [e.g., lines]
- Rename Master
- More masters
- Close
- See Tasks

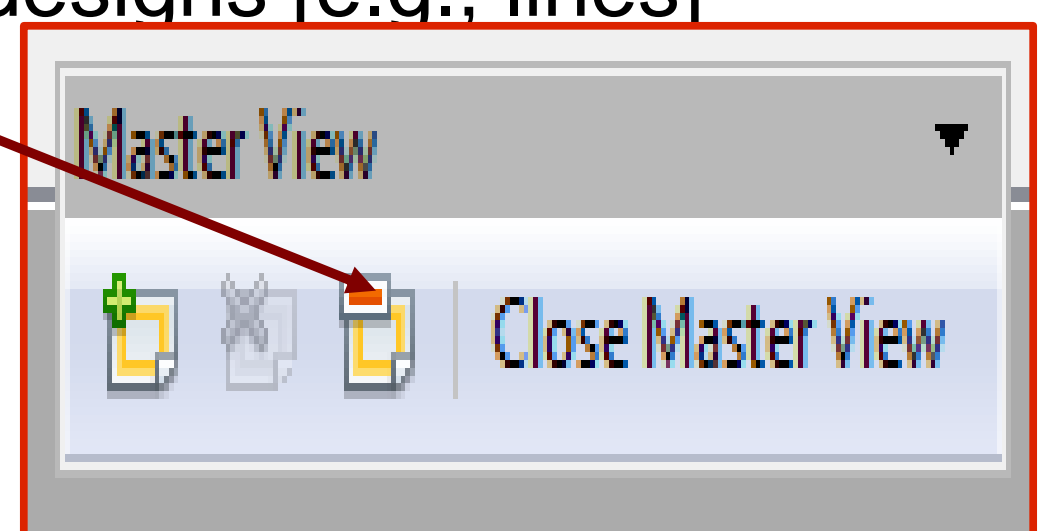

## Basic Slide Design....a review

- Points
- ≤ 3 levels
- Readability
  - Font
  - Font size
  - \_ Case
  - Color

- [not paragraphs]
- Simplicity
- [think senior eyesight]
  - \_ San serif [e.g., Arial]
  - 32-48 pt.
  - \_ Mixed
  - Check gray scale

. .

## Import from a .pdf file

- Open in Acrobat Reader
- Under the <Tools> menu, choose "Select and Zoom" then "Snapshot tool"
- Highlight the area you want to capture
- Go to the Impress slide and right-click.
   Choose <Paste>.
- Re-size the image to fit.

| 🖉 Adobe Acrobat Standard - [Type-IR       | \$ 1099-G.pdf]                        |                                       |                                   |                                      |                                                    |
|-------------------------------------------|---------------------------------------|---------------------------------------|-----------------------------------|--------------------------------------|----------------------------------------------------|
| 📩 File Edit View Document Comments        | Tools Advanced Wind                   | dow Help                              |                                   | 15                                   |                                                    |
| 🚰 🤷 🗐 🚔 🛅 🖉 · 🧶                           | <u>⊂</u> ommenting<br>Drawing Markups | ct 📷 🔍 -                              | j <b>100%</b>                     | ]• 💿 Find: •                         | B                                                  |
|                                           | Basic                                 | Hand Tool                             | i i                               |                                      |                                                    |
| 2 S                                       | Zoom                                  | The Select                            |                                   |                                      |                                                    |
| Ě                                         | –<br>Advanced Editing                 | Snapshot Tool                         |                                   |                                      |                                                    |
| ů.                                        | <br>Measuring                         | Hide Basis Toolbar                    |                                   |                                      |                                                    |
| 7                                         | Typewriter                            |                                       | DID CORRE                         | CTED<br>1 Unemployment compensation  | OMB No. 1545-0120                                  |
| μ<br>Συ                                   | Object Data                           | Fighter, all ber autoreast, only, it  | nate, all code, and temphone not  |                                      |                                                    |
| <u>a</u>                                  |                                       |                                       |                                   | \$<br>2 State or local income tax    | 2009                                               |
| 8                                         |                                       |                                       |                                   | refunds, credits, or offsets         |                                                    |
| Jattri                                    |                                       | DAVED'S faderal identification number | RECIPIENT'S identification number | \$<br>3 Box 2 amount is for tax year | Form 1099-G                                        |
| 0                                         |                                       |                                       | THEOR JEAN O IGONOLOGI HUMOU      |                                      | \$                                                 |
|                                           |                                       | RECIPIENT'S name                      |                                   | 5 ATAA payments                      | 6 Taxable grants                                   |
|                                           |                                       |                                       |                                   | \$                                   | \$                                                 |
|                                           |                                       | Street address (including apt. no.)   |                                   | 7 Agriculture payments<br>\$         | 8 Check if box 2 is<br>trade or business<br>income |
|                                           |                                       | City, state, and ZIP code             |                                   | 9 Market gain                        | The second second second                           |
|                                           |                                       | Account number (see instructions)     |                                   | \$                                   | ]                                                  |
|                                           | 2                                     |                                       |                                   | En Recence of the                    |                                                    |
|                                           |                                       | Form 1099-G                           |                                   |                                      | Department of the                                  |
|                                           |                                       |                                       |                                   |                                      |                                                    |
| (¥                                        |                                       |                                       |                                   |                                      |                                                    |
| le le le le le le le le le le le le le l  |                                       |                                       |                                   |                                      |                                                    |
| attac                                     |                                       |                                       |                                   |                                      |                                                    |
|                                           |                                       |                                       |                                   |                                      |                                                    |
| 2                                         |                                       |                                       |                                   |                                      |                                                    |
| un la la la la la la la la la la la la la |                                       |                                       |                                   |                                      |                                                    |
| 5                                         |                                       |                                       |                                   |                                      |                                                    |

#### Form 1099-G

|                                       | UVOID CORRE                        | CTED                                                                                     |                                                    |          |                                    |  |
|---------------------------------------|------------------------------------|------------------------------------------------------------------------------------------|----------------------------------------------------|----------|------------------------------------|--|
| PAYER'S name, street address, city,   | state, ZIP code, and telephone no. | 1 Unemployment compensation                                                              | OMB No. 1545-0120                                  |          |                                    |  |
|                                       |                                    | <ul> <li>\$</li> <li>2 State or local income tax refunds, credits, or offsets</li> </ul> | 2010                                               |          | Certain<br>Government<br>Payments  |  |
|                                       |                                    | \$                                                                                       | Form 1099-G                                        |          |                                    |  |
| PAYER'S federal identification number | RECIPIENT'S identification number  | 3 Box 2 amount is for tax year                                                           | 4 Federal income tax wi                            | thheld   | 0                                  |  |
|                                       |                                    |                                                                                          | \$                                                 |          | Сору С                             |  |
| RECIPIENT'S name                      |                                    | 5 ATAA payments                                                                          | 6 Taxable grants                                   |          | For Payer                          |  |
|                                       |                                    | \$                                                                                       | \$                                                 |          | For Privacy Act<br>and Paperwork   |  |
| Street address (including apt. no.)   |                                    | 7 Agriculture payments<br>\$                                                             | 8 Check if box 2 is<br>trade or business<br>income |          | Reduction Act<br>Notice, see the   |  |
| City, state, and ZIP code             |                                    | 9 Market gain                                                                            |                                                    | 12.22.22 | Instructions for                   |  |
|                                       |                                    | \$                                                                                       |                                                    | 1 martin | Forms 1099,                        |  |
| Account number (see instructions)     |                                    |                                                                                          |                                                    |          | 1098, 3921, 3922<br>5498, and W-2G |  |

Form 1099-G

Department of the Treasury - Internal Revenue Service

### Form 1099-G

|                                       |                                   | CTED (if o          | checked)                             |                         |                                                      |                                                                          |                                                                              |
|---------------------------------------|-----------------------------------|---------------------|--------------------------------------|-------------------------|------------------------------------------------------|--------------------------------------------------------------------------|------------------------------------------------------------------------------|
| PAYER'S name, street address, city,   | 1 Unemploym                       | ent compensation    | OMB                                  | No. 1545-0120           |                                                      |                                                                          |                                                                              |
|                                       |                                   |                     | cal income tax<br>redits, or offsets | 2                       | 2010                                                 | Certain<br>Governmen<br>Payments                                         |                                                                              |
|                                       |                                   | \$                  |                                      | For                     | m <b>1099-G</b>                                      |                                                                          |                                                                              |
| PAYER'S federal identification number | RECIPIENT'S identification number | 3 Box 2 amou        | int is for tax year                  | 4 Fede                  | eral income tax wit                                  | hheld                                                                    | Copy B                                                                       |
|                                       |                                   |                     |                                      | \$                      |                                                      |                                                                          | For Recipient                                                                |
| RECIPIENT'S name                      |                                   | 5 ATAA payments     |                                      | 6 Taxable energy grants |                                                      | This is important tax                                                    |                                                                              |
|                                       |                                   | \$                  |                                      | \$                      |                                                      |                                                                          | information and is<br>being furnished to the<br>Internal Revenue             |
| Street address (including apt. no.)   |                                   |                     | 7 Agriculture payments<br>\$         |                         | 8 Check if box 2 is<br>trade or business<br>income ► |                                                                          | Service. If you are<br>required to file a return,<br>a negligence penalty or |
| City, state, and ZIP code             |                                   | 9 Market gain<br>\$ |                                      |                         |                                                      | other sanction may be<br>imposed on you if this<br>income is taxable and |                                                                              |
| Account number (see Instructions)     |                                   | 10a State           | 10b State identifica                 | ation no.               | 11 State income ta                                   | ax withheld                                                              | the IRS determines that<br>it has not been<br>reported.                      |

Form 1099-G

(keep for your records)

Department of the Treasury - Internal Revenue Service

## Bringing in a Screen Shot

| TaxWise 2010 : 1040 Individual : Guest : 111-11-1120 |            |                                                                                                    |                             |  |  |  |  |
|------------------------------------------------------|------------|----------------------------------------------------------------------------------------------------|-----------------------------|--|--|--|--|
| F                                                    | ile E      | Edit Form Letter View Bank Reports Communications Tools Help                                                                                                    |                             |  |  |  |  |
|                                                      | Prev       | Image: Section of the section of the section of th | stics IRS Pub 17 User Guide |  |  |  |  |
| (                                                    | \dd F      | d Form/Display Form List (Ctrl+F10) Copy 1099G Wk (Shift+F10) Remove Form (Shift+F9) Close This Form (F10)                                                                                                    |                             |  |  |  |  |
|                                                      |            |                                                                                                    |                             |  |  |  |  |
|                                                      |            | US 1099-G Unemployment Benefits Received Worksheet 201                                                                                                    | 0                           |  |  |  |  |
|                                                      | <b>→</b> [ | This 1099G worksheet is for the: 🗖 Taxpayer 🔲 Spouse                                                                                                    |                             |  |  |  |  |
|                                                      |            | 1 Payer's name<br>Payer's EIN                                                                                                    | _                           |  |  |  |  |
|                                                      |            | 2 Unemployment benefits received                                                                                                    | 0.                          |  |  |  |  |
|                                                      |            | 3 Repayment of unemployment benefits received in 2010 and repaid in 2010<br>Repayment of pre-2010 unemployment benefits must be manually entered on<br>Schedule A, line 23.                                                                                                    |                             |  |  |  |  |
|                                                      |            | 4 Taxable unemployment benefits                                                                                                    | 0.                          |  |  |  |  |
|                                                      |            | 5 Federal income tax withheld                                                                                                    | 0.                          |  |  |  |  |
|                                                      |            | 6 state income tax withheld                                                                                                    | 0.                          |  |  |  |  |

#### Add circles and arrows

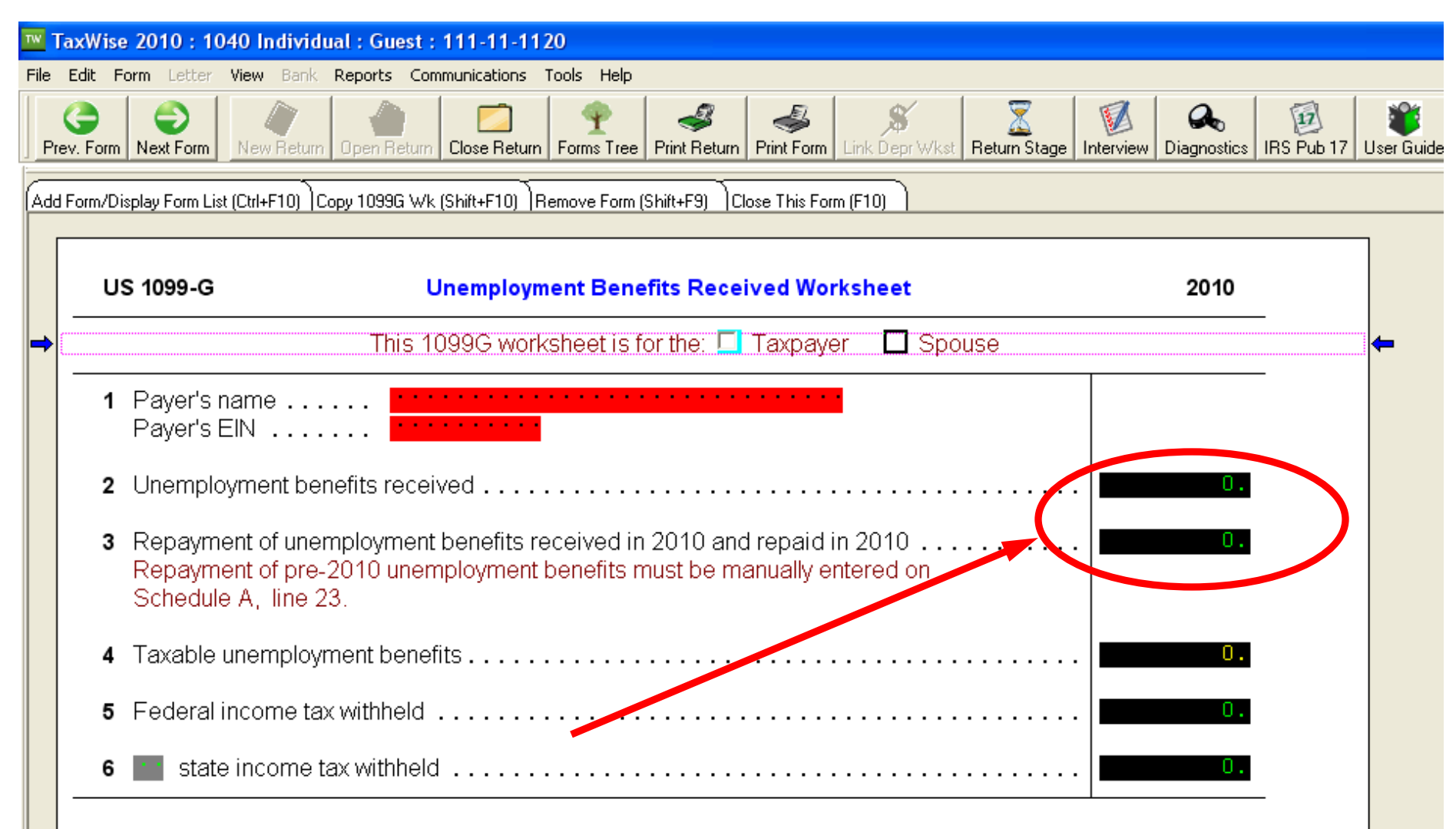

#### Form 1099-G

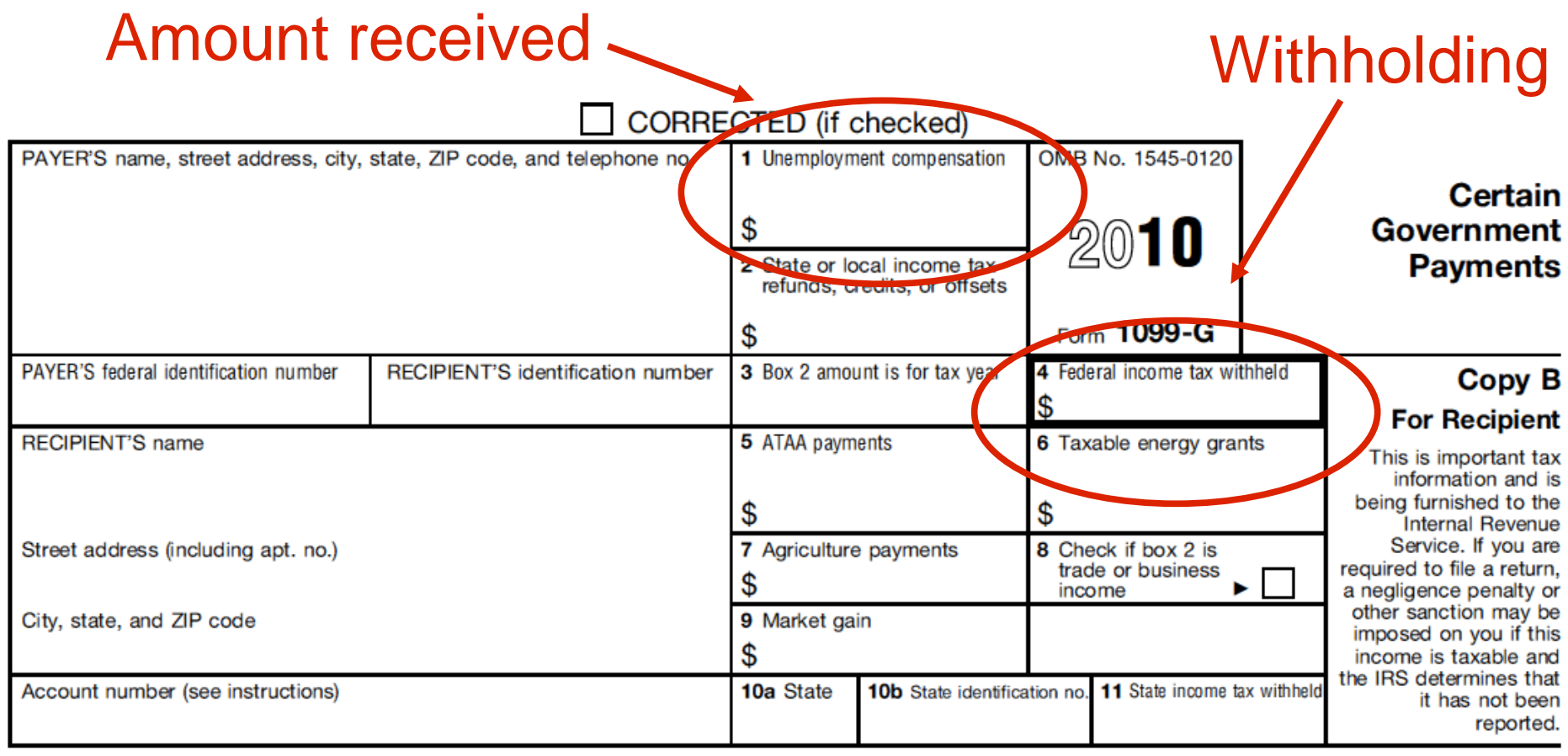

Form 1099-G

(keep for your records)

Department of the Treasury - Internal Revenue Service

#### Animation

- Click on the Animations tab
- Click on Custom Animations
- New pane appears on the right
- Highlight the line(s) you want to animate
- Choose the effects

### Effect "Appear"

- On the previous page, each line came in separately on "click"
- Highlight line, click on Add Effect on the animation pane
- Choose Entrance
- Choose Appear

# **Over Animation**

- Animation can detract from your presentation.
- Be careful or you'll
- Loose your audience

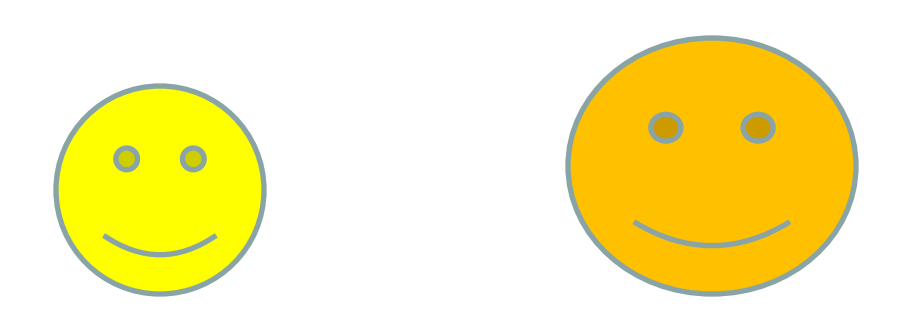

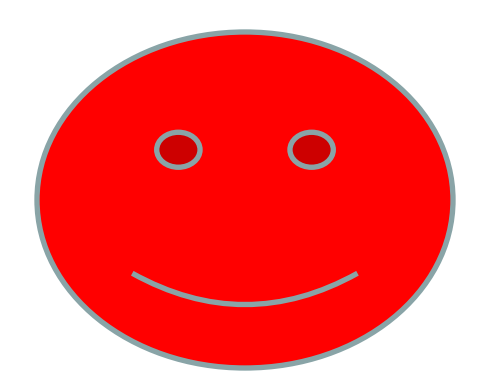

### **Headers and Footers**

- <u>View Menu  $\rightarrow$  <u>H</u>eader and Footer</u>
- Slides can have footers
  - Date and time
  - Footer text
  - Slide number
  - Show/Do not show on first slide
  - Apply / Apply to all
- Notes & Handouts: Headers and/or Footers

#### Before show time.....

- Sort slides
- Slide Sorter Tab

- Check general slide design
- Check grayscale images color contrast
   View Menu → Color/Grayscale

## Slide Show

- Slide Show Menu  $\rightarrow$  Settings
  - All slides
  - Specified slides
  - Other options
- Rehearse timings
- Hide slide

# Printing

- File Menu  $\rightarrow$  Print
- Select one:
  - Slides
  - Handouts
  - Notes
  - Outline
- Usual printer setup choices
- Beware No Print Preview

#### PREPARATION

- OUTLINE CONTENT
- ORGANIZE OUTLINE
- DESIGN AND BUILD SLIDES

### DESIGN

- BULLETS, NOT TEXT
- INFORMATIVE NOT A SHOW

 ATTENTION GETTERS OK IF NOT OVERDONE

## DESIGN

- SLIDES SHOULD BE DEVELOPED USING BULLETS, NOT TEXT, AND SHOULD BE INFORMATIVE, NOT FOR ENTERTAINMENT.
- SOME ATTENTION GETTERS ARE OK BUT IF OVERDONE CAN BE DISTRACTING.
- THESE SLIDES SHOULD NOT BE
   MULTICOLORED AND <u>RED OR GREEN</u>
   SHOULD BE AVOIDED

## BUILD THE SLIDES

- SIMPLE
  - BACKGROUND
  - FONT
- AVOID CROWDING
- DISPLAY A MESSAGE

# Limit Your Text

- Do not try to be too specific
- Bullets can be 'talking points'
- Details get lost or forgotten
- It can be boring/confusing reading what you listen to

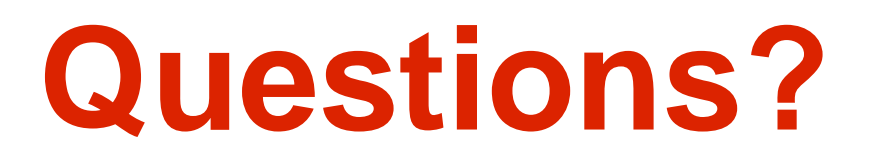

# **Comments?**

#### Have fun!